http://support.automation.siemens.com/CN/view/zh/109048509

# 基于 TIA Portal 的 S7-300 集成 DP 口与 ET200S 的 DP 通信

操作指南•1月2015年

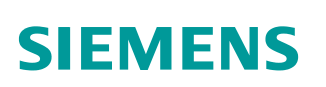

Copyright © Siemens AG Copyright year All rights reserved

# 目录

1

| S7-300 🖠 | 集成 DP 口与 ET200S 的 DP 通信 | 3 |
|----------|-------------------------|---|
| 1.1      | 硬件和软件需求                 | 3 |
| 1.2      | 配置和编程                   | 3 |
| 1.3      | 下载程序                    | 7 |
| 1.4      | 下载程序                    | 8 |

## Copyright © Siemens AG Copyright year All rights reserved

1

## S7-300 集成DP口与ET200S的DP通信

## 1.1 硬件和软件需求

| 名称                          | 数量         | 订货号                 |
|-----------------------------|------------|---------------------|
| <b>电源模块</b> PS307           | 1          | 6ES7 307-1EA00-0AA0 |
| CPU 315-2DP                 | 1          | 6ES7 315-2AH14-0AB0 |
| ET200S IM151-1 HF           | 1          | 6ES7 151-1BA02-0AB0 |
| PM-E DC24V <b>电源模块</b>      | 1          | 6ES7 138-4CA01-0AA0 |
| PM-E 电源模块底座                 | 1          | 6ES7 193-4CC20-0AA0 |
| 4D0 DC24V 模块                | 1          | 6ES7 132-4BD02-0AA0 |
| 模块底座                        | 1          | 6ES7 193-4CB20-0AA0 |
| CP5622                      | 1          | 6GK1562-2AA00       |
| DP电缆及接头                     | 2 <b>根</b> |                     |
| TIA PORTAL V13 professional | 1          | 6ES7 822-1AA03-0YA5 |

表 1-1 硬件订货信息

#### 1.2 配置和编程

1) 硬件连接

如图 1-1 所示:

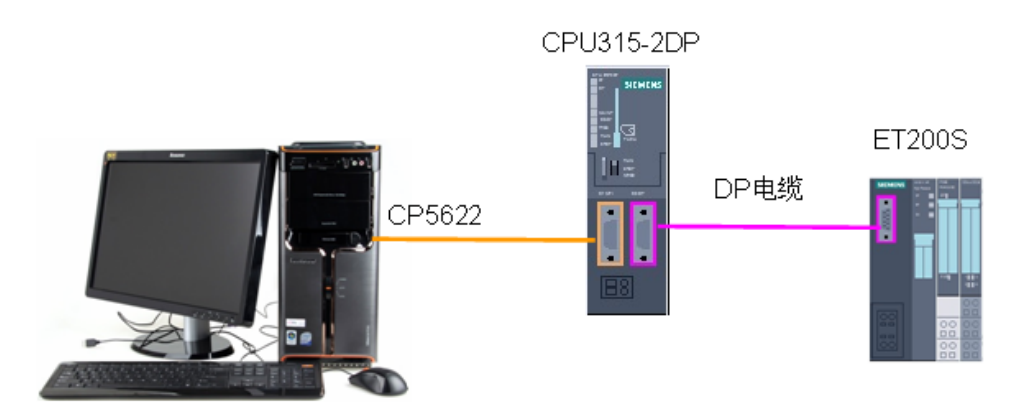

图 1-1 系统的硬件结构

2) 配置 DP 主站

在 TIA 中创建一个新项目(项目名称: Profibus DP),然后选择"添加新设备" ——>"控制器",选择正确的 CPU 型号,设备名称"PLC\_1"为 DP 主站。如 图 1-2 所示:

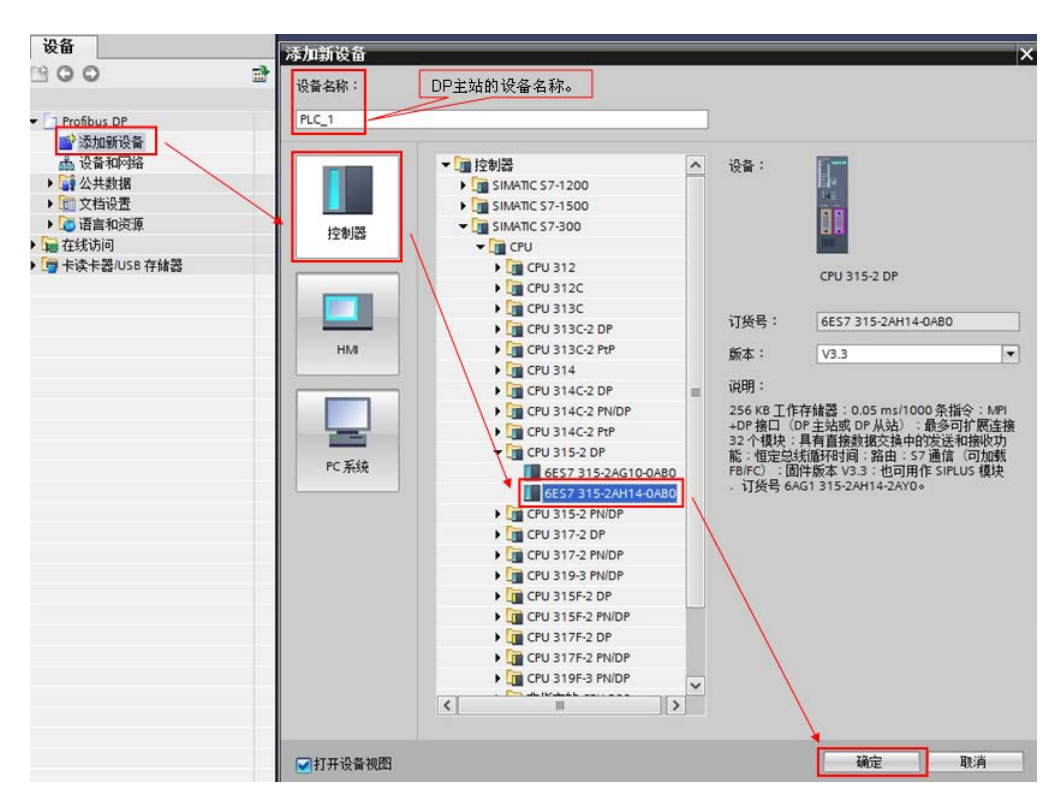

图 1-2 添加新设备

然后在"设备视图"中,选择 CPU 的 DP 接口,点击"添加新子网",自动生成 DP 总线子网"PROFIBUS\_1",地址为 2,传输率为 1.5Mbps。如图 1-3 所示:

|                   |             |            |           |      | 🛃 拓扑视图    | 👗 网络视图 🚺  | 设备视图 |
|-------------------|-------------|------------|-----------|------|-----------|-----------|------|
| PLC_1             |             | 🗨 🔩 🛨 100% | •         |      |           |           |      |
| 두 <b>\$</b> _0    |             | 5 6        | 7 8       | 9 10 | 11        |           |      |
| <                 |             |            |           |      |           |           | > 🗐  |
| DP 接口_1 [DP]      |             |            |           |      | 🔍 属性      | 1.信息 2.诊断 |      |
| 常规 10 变量          | 系统常数 文本     |            |           |      |           |           |      |
| 常规<br>PROFIBUS 地址 | PROFIBUS 地址 |            |           |      |           |           |      |
| 操作模式              | 接口连接到       |            |           |      |           |           |      |
| 同步冻结              |             | 子网: F      | ROFIBUS_1 |      |           |           | •    |
| the militeration  |             |            | 添加新子      |      |           |           |      |
|                   | 参数          |            |           | ▶里击此 | 也刚建另一个子网。 |           |      |
|                   |             | 地址: 2      |           |      |           |           | •    |
|                   |             | 最高地址: 1    | 26        |      |           |           |      |
|                   |             | 6 6 输率: 1  | .5 Mbps   |      |           |           | T    |

图 1-3 添加新子网

3) 配置 DP 从站

点击"网络视图",插入 ET200S 的 DP 接口模块 IM151-1 HF,并将该从站分配 给主站 PLC\_1。如图 1-4 所示:

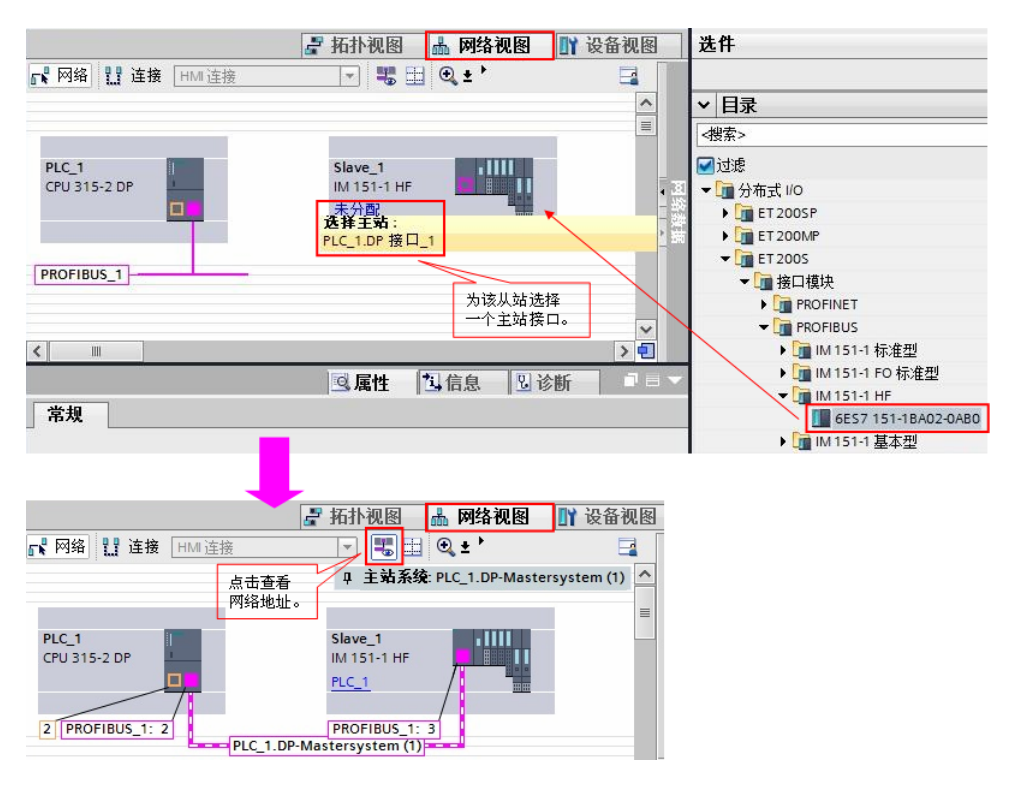

图 1-4 添加 DP 从站

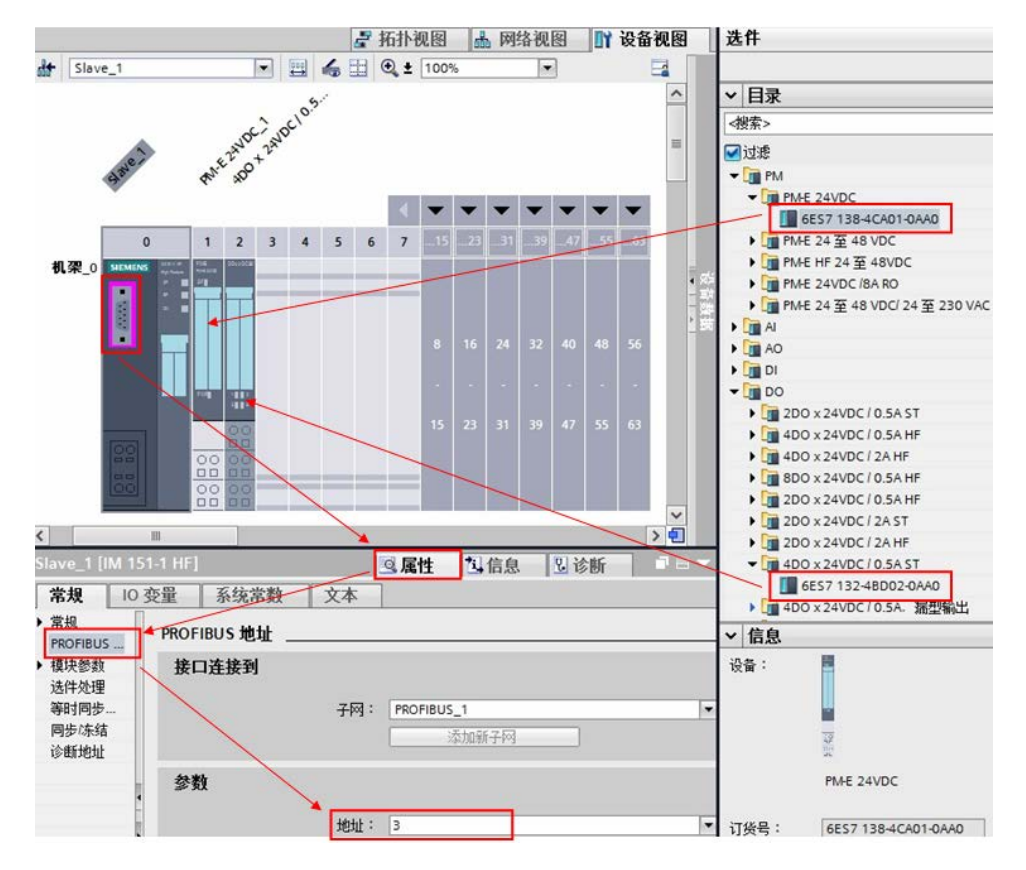

鼠标双击 ET200S 从站,切换到 ET200S 站点的配置界面,按照硬件型号插入 电源模块和 IO 模块,并确认该从站的 DP 地址。如图 1-5 所示:

图 1-5 配置 ET200S

Copyright © Siemens AG Copyright year All rights reserved

查看 DO 模块的输出地址。如图 1-6 所示:

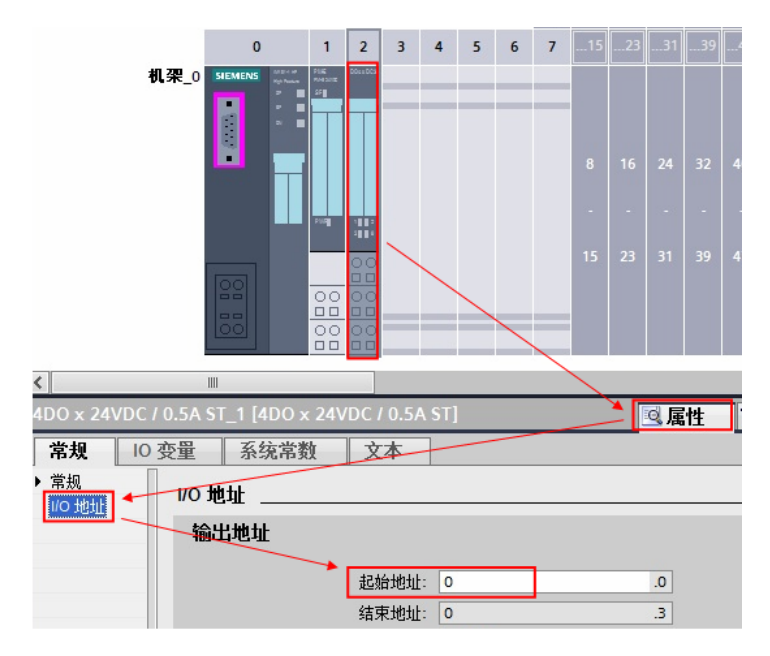

图 1-6 DO 模块的输出地址

#### 4) 编程

本例中使用 ET200S 为 DP 分布式 IO 从站设备,为保证在从站设备掉站或模块 损坏时 CPU 保持运行状态,需要添加相关的组织块 OB82、OB86、OB122。如 图 1-7 所示:

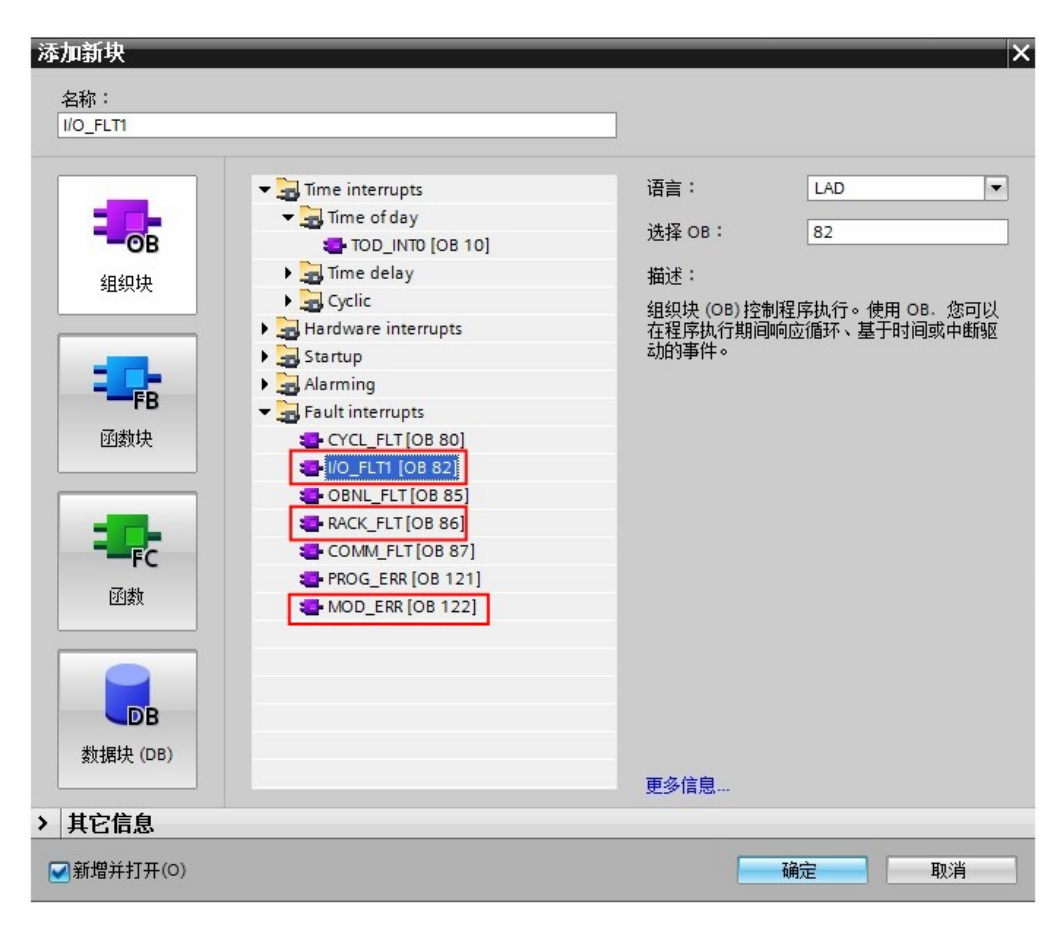

图 1-7 添加相关组织块

#### 1.3 下载程序

编译程序后,无错误即可下载到 PLC 中。如图 1-8 所示:

|                    | 设备                          | 设备类型                                 | 插槽                         | 类型                                           | 地址               | 子网                                                                       |
|--------------------|-----------------------------|--------------------------------------|----------------------------|----------------------------------------------|------------------|--------------------------------------------------------------------------|
|                    | PLC_1                       | CPU 315-2 DP                         | 2 X2                       | PROFIBUS                                     | 2                | PROFIB                                                                   |
| -                  |                             | CPU 315-2 DP                         | 2 X1                       | MPI                                          | 2                |                                                                          |
|                    |                             | PG/PC接口(<br>PG/P<br>接口子段<br>选择可用的 演子 | 的类型:<br>- 接口:<br>- 接口:<br> | <mark>●</mark> MPI<br>■ CP5622<br>插槽"2 ×1"处的 | 方向               |                                                                          |
|                    |                             | PG/PC接口                              |                            | L                                            |                  |                                                                          |
|                    | 目标子网中的兼                     | 容设备:                                 |                            |                                              |                  | ☑显示所有兼容的i                                                                |
|                    | 目标子网中的兼<br>设备               | 容设备:<br>设备类型                         | 类型                         | jt                                           | 山                | ☑ 显示所有兼容的ì 目标设备                                                          |
|                    | 目标子网中的兼<br>设备<br>PLC_1      | 容设备:<br>设备类型<br>CPU 315-2 DP         | 类型<br>MPI                  | 11<br>2                                      | 9址               | <ul> <li>显示所有兼容的i</li> <li>目标设备</li> <li>PLC_1</li> </ul>                |
|                    | 目标子网中的兼<br>设备<br>PLC_1<br>一 | 容设备:<br>设备类型<br>CPU 315-2 DP<br>一    | 类型<br>MPI<br>MPI           | ង<br>2<br>រ                                  | 9址<br>510地址      | <ul> <li>■显示所有兼容的i</li> <li>目标设备</li> <li>PLC_1</li> <li>-</li> </ul>    |
| 。<br>阿姆 LED        | 目标子网中的兼<br>设备<br>PLC_1<br>一 | 容设备:<br>设备类型<br>CPU 315-2 DP<br>-    | 类型<br>MPI<br>MPI           | )<br>2<br>าวั                                | 5103項打<br>2103項打 | <ul> <li>□ 显示所有兼容的</li> <li>□ 目标设备</li> <li>PLC_1</li> <li>-</li> </ul>  |
| ↓<br>前<br>□ 闪烁 LED | 目标子网中的兼<br>设备<br>PLC_1<br>- | 容设备:<br>设备类型<br>CPU 315-2 DP<br>一    | 类型<br>MPI<br>MPI           | 1<br>2<br>រ<br>រ                             | ite<br>11194101  | <ul> <li>□ 显示所有兼容的i</li> <li>□ 目标设备</li> <li>PLC_1</li> <li>-</li> </ul> |

图 1-8 项目下载

### 1.4 下载程序

项目转到在线后,打开监控表,对 Q0.0 进行置 1 操作,可以看到 DO 模块上 Q0.0 指示灯绿色常亮。如图 1-9 所示:

下载し

取消℃

| Profibus | s DP 🔸 PLC | _1 [CPU 315     | -2 DP] 🕨 🖁 | 监控与强制表 | 長 ▶ 监控表_1     |           |                                                     |
|----------|------------|-----------------|------------|--------|---------------|-----------|-----------------------------------------------------|
|          |            |                 |            |        |               |           |                                                     |
| 22       |            | 1 10 12 1       | 1          |        |               |           |                                                     |
| i        | 名称         | 地址              | 显示格式       | 监视值    | 修改值           | 9         | 注释                                                  |
| 1 2      |            | ■ %Q0.0<br><添加> | 布尔型        | TRUE   | TRUE<br>修改(O) |           |                                                     |
|          |            |                 |            |        | 🍸 全部监视(M)     |           | 修改为 1 Ctrl+F2                                       |
|          |            |                 |            |        | 📬 立即监视(W)     |           | 分 立即修改(N) Shift+F9<br>分 住田独学路後はのか Carl Chift F0     |
|          |            |                 |            |        | ● 插入行(1)      |           | - 70 使用職友 器 修 (W) Ctri+Snint+F9<br>- 70 自用外国设备输出(E) |
|          |            |                 |            |        |               |           |                                                     |
|          |            |                 |            |        | ¥ 剪切(ī)       | Ctrl+X    | -                                                   |
|          |            |                 |            |        | ■ 复制(Y)       | Ctrl+C    |                                                     |
|          |            |                 |            |        | 🂼 粘贴(P)       | Ctrl+V    |                                                     |
|          |            |                 |            |        | ★ 删除(D)       | Del       | -                                                   |
|          |            |                 |            |        | 重命名(N)        | F2        |                                                     |
|          |            |                 |            |        | 交叉引用信息        | Shift+F11 |                                                     |
|          |            |                 |            |        | Ⅰ 扩展模式(E)     |           |                                                     |

图 1-9 通讯测试